## <u>Microsoft Outlook2010 メール設定方法</u>

・はじめに

本マニュアルは、お使いのパソコンにインストールされている Microsoft Outlook2010 で DoSPOT ドメインのメールの送受信をするための設定例となります。

■アカウント設定情報

| アカウントの種類     | POP3               |
|--------------|--------------------|
| メールアドレス      | medias@do-spot.net |
| 受信メールサーバー    | mail.do-spot.net   |
| 送信メールサーバー    | mail.do-spot.net   |
| 送信サーバー(SMTP) | 587                |
| アカウント名       | medias@do-spot.net |
| パスワード        | メールパスワード           |

①Microsoft Outlook2010 を起動します。

(1)画面左下の[スタート]ボタン>[すべてのプログラム]の順にクリックします。

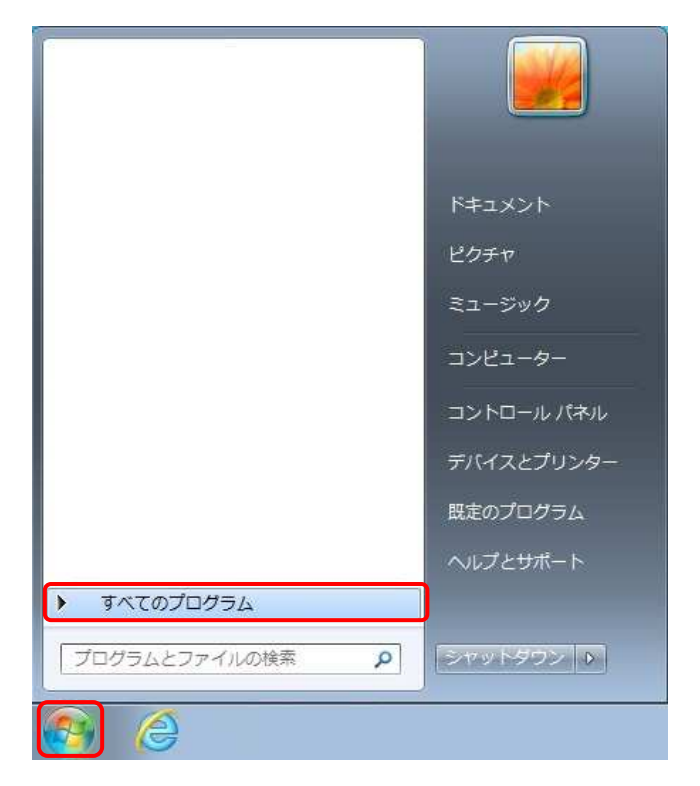

(2)[Microsoft Office]>[Microsoft Outlook 2010]の順にクリックし、Outlook2010 を起動します。

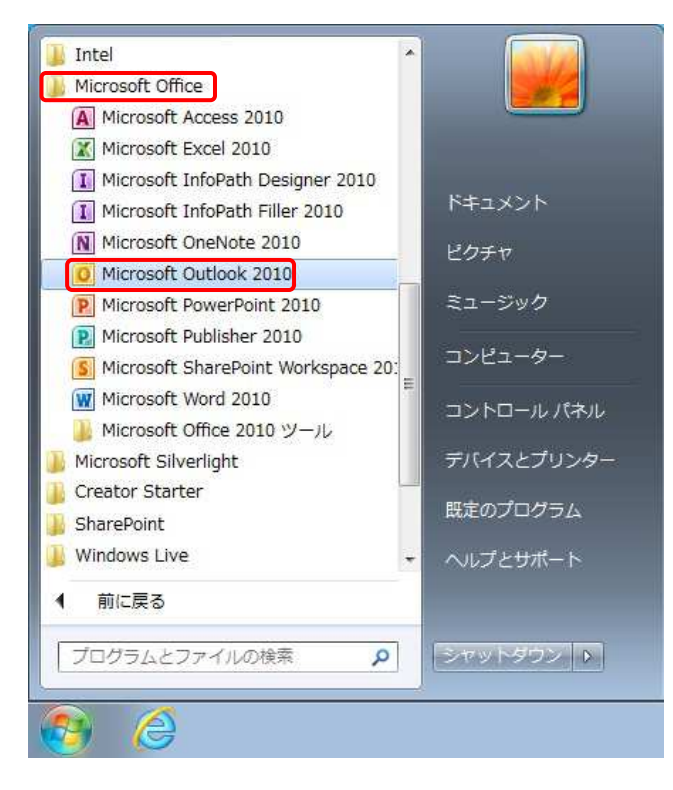

②Microsoft Outlook2010 スタートアップ画面で、【次へ】ボタンをクリックします。

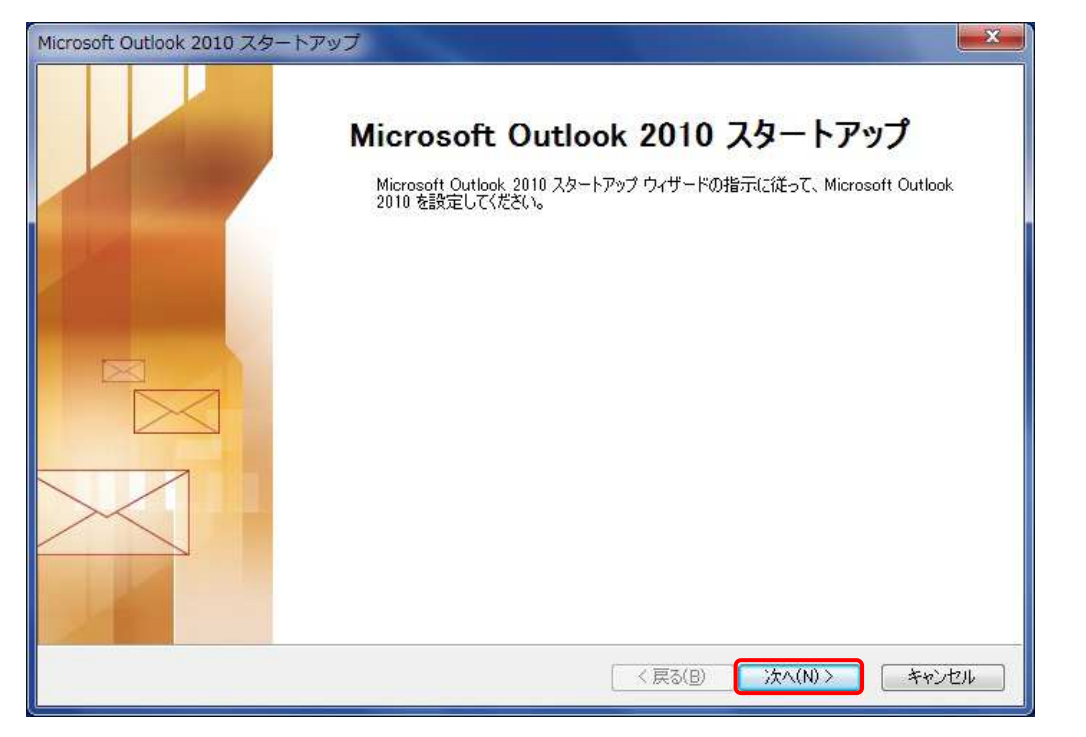

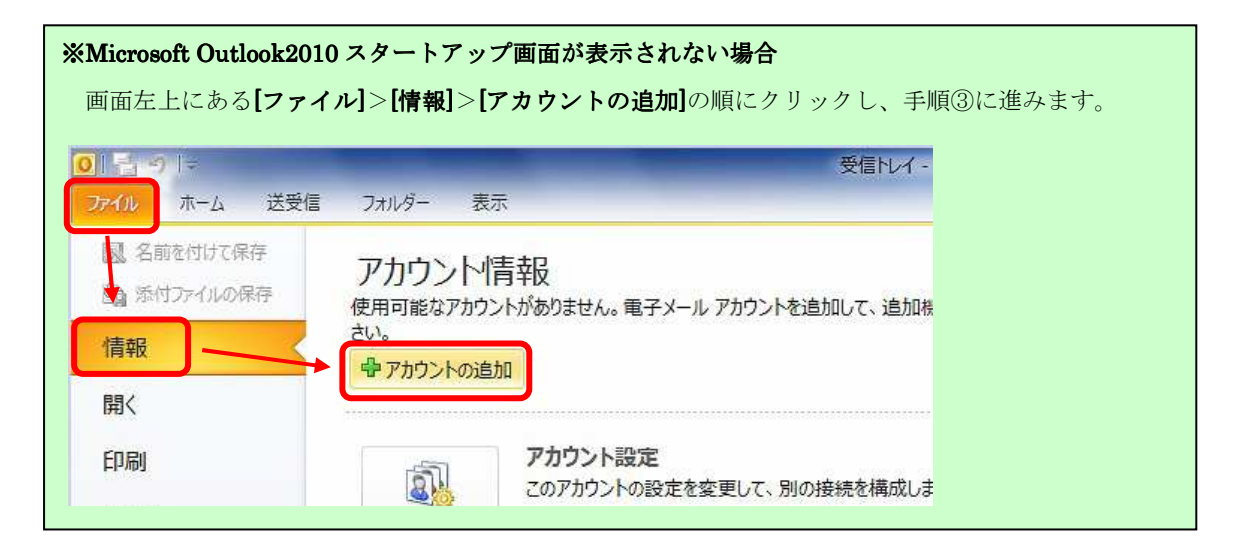

③電子メールアカウント画面で、【はい】にチェックを入れ、【次へ】をクリックします。

| アカウントの設定                                                                                  | - X -                                   |
|-------------------------------------------------------------------------------------------|-----------------------------------------|
| 電子メール アカウント                                                                               | ×                                       |
| インターネット電子メール、Microsoft Exchange やその他の電子メール サーバーに接続<br>Outlook を設定できます。電子メール アカウントを設定しますか? | きるように                                   |
| <ul> <li>● (\$U\$)</li> <li>● (\$U\$)</li> <li>● (\$U\$)</li> </ul>                       |                                         |
|                                                                                           |                                         |
|                                                                                           |                                         |
|                                                                                           | <ul> <li>B) 次へ(N) &gt; キャンセル</li> </ul> |

④自動アカウントセットアップの画面の中で、

[自分で電子メールやその他のサービスを使うための設定をする(手動設定)]にチェックを入れ、

【次へ】ボタンをクリックします。

| )電子メール アカウント( <u>A</u> | )                                        |  |
|------------------------|------------------------------------------|--|
| 名前(Y).                 |                                          |  |
| 電子メール アドレス(E):         |                                          |  |
| 1/27-F(E)              | 19). Biliscourosocom                     |  |
| パスワードの確認入力(力)          | インターネットサービス プロバイダーから提供されたパスワードを入力してください。 |  |
| )テキスト メッセージング(         | SMS)( <u>X</u> )                         |  |

⑤サービスの選択画面で、【インターネット電子メール】を選択し、【次へ】をクリックします。

| 新しいア        | カウントの追加                                                                                           | ×     |
|-------------|---------------------------------------------------------------------------------------------------|-------|
| <b>サ</b> -E | スの選択                                                                                              | ×     |
|             | ④ インターネット電子メール(1)<br>POP または IMAP サーバーに接続して、電子メール メッセージを送受信します。                                   |       |
|             | ⑦ Microsoft Exchange または互換性のあるサービス(M)<br>接続して、電子メール メッセージ、予定表、連絡先、ファックス、およびボイス メール メッセージにアクセスします。 |       |
|             | ◎ <b>テキスト メッセージング (SMS)(X)</b><br>モバイル メッセージング サービスに接続します。                                        |       |
|             |                                                                                                   |       |
|             | 〈 戻る(B) / 沐へ(N) > ( キ                                                                             | キャンセル |

⑥インターネット電子メール設定画面で、設定情報を入力し、**[詳細設定]**ボタンをクリックします。 ※入力する設定情報の詳細については、下記の表を参照。

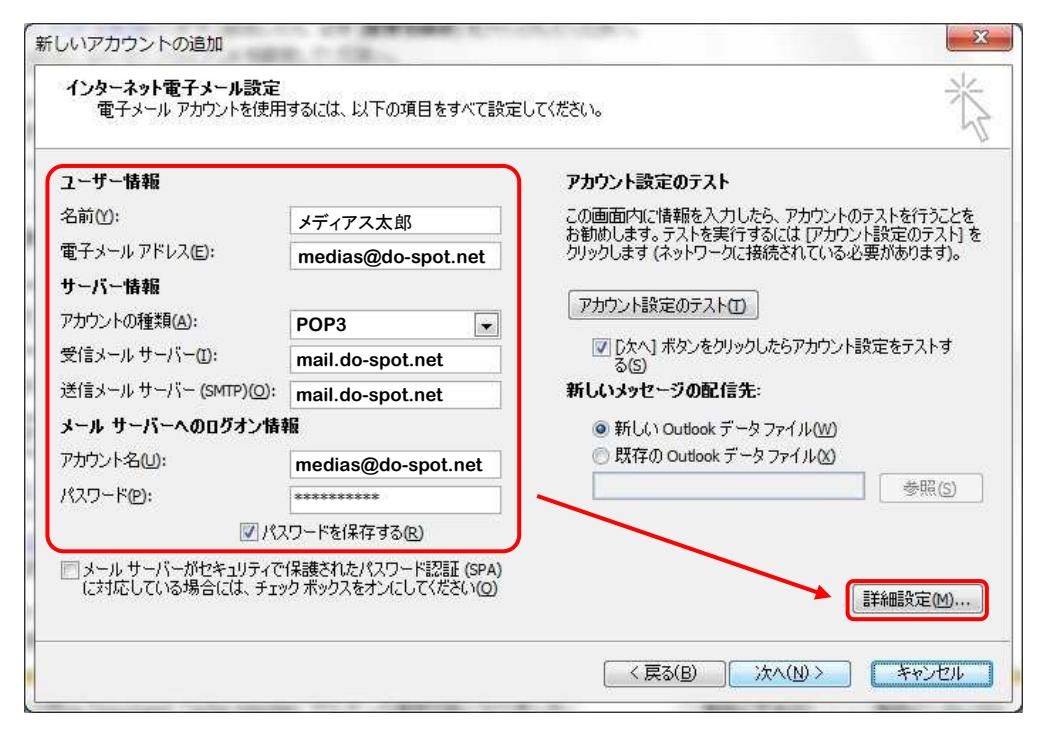

## ●ユーザー情報

| 名前        | 任意の名前を入力します。(※設定した名前が送信先に表示されます) |
|-----------|----------------------------------|
| 電子メールアドレス | メールアドレスを入力します。                   |

## ●サーバー情報

| アカウントの種類  | POP3 を選択します。             |
|-----------|--------------------------|
| 受信メールサーバー | mail.do-spot.net と入力します。 |
| 送信メールサーバー | mail.do-spot.net と入力します。 |

●メールサーバーへのログオン情報

| アカウント名 | medias@do-spot.net と入力します。(メールアドレスと同じになります。) |
|--------|----------------------------------------------|
| パスワード  | メールパスワードを入力します。                              |

⑦インターネット電子メール設定画面で、【送信サーバー】をクリックします。

[送信サーバー(SMTP)は認証が必要]、[受信メールサーバーと同じ設定を使用する]をチェックします。

| <ul> <li>☑ 送信サーバー (SMT</li> <li>◎ 受信メール サー</li> <li>◎ 次のアカウントと</li> </ul> | P)(は認証が必要(O)<br>バーと同じ設定を使用する(U)<br>パスワードでログオンする(L) |
|---------------------------------------------------------------------------|----------------------------------------------------|
| アカウント名(N)                                                                 |                                                    |
| バスワード(P)                                                                  |                                                    |
|                                                                           | "保護されたパスワード認証 (SPA) に対応(Q)                         |
| ◎ メールを送信する                                                                | >前に受信メール サーハーにロクオンする(り                             |
|                                                                           |                                                    |
|                                                                           |                                                    |
|                                                                           |                                                    |
|                                                                           |                                                    |

⑧[詳細設定]タブをクリックします。

各項目を設定し、[OK]ボタンで画面を閉じます。 ※各項目の設定は下記の表を参照。

| 至脫  | 送信サーバー   接続   詳細設定               |
|-----|----------------------------------|
| サーバ | ーのポート番号                          |
| 受   | 言サーバー (POP3)(D: 110 標準設定(D)      |
|     | ■このサーバーは暗号化された接続 (SSL) が必要(E)    |
| 送   | 言サーバー (SMTP)( <u>O</u> ): 587    |
|     | 使用する暗号化接続の種類(の): なし 💽            |
| 短信  |                                  |
|     | サーバーにメッセージのコピーを置く(L)             |
|     | □ 間川除済みアイテム]から削除されたら、サーバーから削除(M) |
|     |                                  |
|     |                                  |
|     |                                  |
|     |                                  |

| 送信サーバー(SMTP)               | 587に変更します                            |
|----------------------------|--------------------------------------|
| サーバーにメッセージのコピーを置く          | それぞれ任意でチェック、設定します。                   |
| サーバーから削除する                 | ※WEBメールと併用して使用される場合、 <b>【サーバーにメッ</b> |
| [削除済みアイテム]から削除されたらサーバーから削除 | <b>セージのコピーを置く]</b> にチェックが必要です。       |

⑨インターネット電子メール設定画面に戻ったら、【次へ】ボタンをクリックします。

| ユーザー情報                                                             |                    | アカウント設定のテスト                        |
|--------------------------------------------------------------------|--------------------|------------------------------------|
| 名前(1):                                                             | メディアス太郎            | この画面内に情報を入力したら、アカウントのテストを行うことを     |
| 電子メール アドレス(E):                                                     | medias@do-spot.net | のもしいしょう。ラストを笑けうるには「アプラント設定のラスト」。   |
| サーバー情報                                                             | -1                 |                                    |
| アカウントの種類( <u>A</u> ):                                              | POP3               | 「アガリント設定のテスト(1)」                   |
| 受信メール サーバー(①:                                                      | mail.do-spot.net   | ☑ [欠へ] ボタンをクリックしたらアカウント設定をテストする(S) |
| 送信メール サーバー (SMTP)( <u>O</u> ):                                     | mail.do-spot.net   | 新しいメッセージの配信先:                      |
| メール サーバーへのログオン情報                                                   | 16                 | ◎ 新しい Outlook データファイル(W)           |
| アカウント名(1):                                                         | medias@do-spot.net | 💿 既存の Outlook データファイル(X)           |
| 11.<br>11.<br>12.<br>12.<br>12.<br>12.<br>12.<br>12.<br>12.<br>12. | *******            | 参照(S)                              |
| V 197                                                              | 、<br>、ワードを保存する(R)  |                                    |
|                                                                    |                    |                                    |

10テストアカウント設定画面が表示され、テストメールが送信され、

問題ない場合には状況部分が [完了]となります。[閉じる]ボタンを押し、画面を閉じます。

| べてのテストが完了しました。 [閉じる] をクリックして続行してください。            |          | 中止(S)  |
|--------------------------------------------------|----------|--------|
| 22/2 T=-                                         |          | 開じる(C) |
| \$7.5 L.5                                        | 状况       |        |
| ✓ 受信メール サーバー (POP3) へのログオン<br>ノラフト電子メール メッセージの詳信 | 完了<br>完了 |        |

| ※テストメールの送信が失敗となる                                                                                     | 場合                       |                         |                 |  |  |
|----------------------------------------------------------------------------------------------------|--------------------------|-------------------------|-----------------|--|--|
| 設定したアカウント情報が間違ってい                                                                                    | いる可能性が                   | あります。                   |                 |  |  |
| 【閉じる】ボタンを押し、⑤の手順から                                                                                   | っ設定の見直                   | しを行います。                 |                 |  |  |
| テスト アカウント設定<br>テストの処理中にいくつかのエラーが発生しました。詳細<br>い。推奨する解決方法を行っても問題が解決しない場<br>プロバイダーに連絡してください。<br>タスク エラー | についてはエラーのー<br>合は、お使いのイン! | 覧を参照してくださ<br>ネーネット サービス | 中止(S)<br>開じる(C) |  |  |
| 970                                                                                                  | 状況                       |                         |                 |  |  |
| ▼受信メール サーバー (POP3) へのログオン<br>テスト電子メール メッセージの送信                                                       | 失敗<br>失敗                 |                         |                 |  |  |
|                                                                                                    |                          |                         |                 |  |  |

(1)セットアップの完了画面で、[完了]ボタンをクリックします。以上で設定完了となります。

| 新しいアカウントの追加 |                                                                                                    |
|-------------|----------------------------------------------------------------------------------------------------|
|             | <b>セットアップの完了</b><br>アカウントのセットアップに必要な情報がすべて入力されました。<br>ウィザードを閉じるには、「完了」をクリックしてください。<br>別のアカウントの這加(A)… |
|             | < 戻る(B) <b>完了</b>                                                                                    |